## How to Merge a Microsoft Excel 2007 Spreadsheet with a Microsoft Word 2007 Label Template

These instructions are specific to Microsoft Office 2007. Please visit www.BarcodeFontSoftware.com/Word for information about how to do a Mail Merge with different versions of Microsoft Office. To learn more about creating barcodes in batches in Microsoft Excel, visit www.BarcodeFontSoftware.com/Excel.

| 0  | 0 - 0 - 0                             | (H + 💽                       | ₹ Сору о       | f UPCAworkbo         | ok [Co                  | mpatibility                      | Mode] - N | licrosoft E                               | cel                                       |                      | - =   | x |
|----|---------------------------------------|------------------------------|----------------|----------------------|-------------------------|----------------------------------|-----------|-------------------------------------------|-------------------------------------------|----------------------|-------|---|
| 0  | Home                                  | Insert                       | Page Layout    | Formulas             | Data                    | a Reviev                         | v View    | Add-Ins                                   | 1                                         |                      | 0 - 🗖 | × |
| Pa | Calif<br>Calif<br>B<br>aste<br>booard | Dri ▼<br><u>I</u> <u>U</u> ▼ |                | E E E E E E I        | Gen<br>\$<br>*.00<br>Nu | eral •<br>• % •<br>•.0<br>mber 5 | Styles    | Insert +<br>Delete +<br>Format +<br>Cells | Σ → A<br>▼ Z<br>Sort &<br>Filter<br>Editi | k Find &<br>Select * |       |   |
|    | A1                                    | - (                          | f <sub>x</sub> | 9812598126           | 1                       |                                  |           |                                           |                                           |                      |       | ≯ |
|    | А                                     | В                            | С              | D                    | E                       | F                                | G         | Н                                         | I.                                        | J                    | К     |   |
| 1  | 98125981261                           |                              | 9 8125         | 9 81261              |                         |                                  |           |                                           |                                           |                      |       |   |
| 2  | 69277198126                           |                              | 6 9277         | 1 98126              |                         |                                  |           |                                           |                                           |                      |       |   |
| 3  | 69277198104                           |                              | 6 9277         | 1 <sup>1</sup> 98104 |                         |                                  |           |                                           |                                           |                      |       |   |

1. Save, then close, your Excel spreadsheet. In this example, three UPC-A barcodes in Excel.

1

2. Open a new Microsoft Word document. On the Mailings tab from the home screen in Word, choose 'Start Mail Merge' and then 'Labels'.

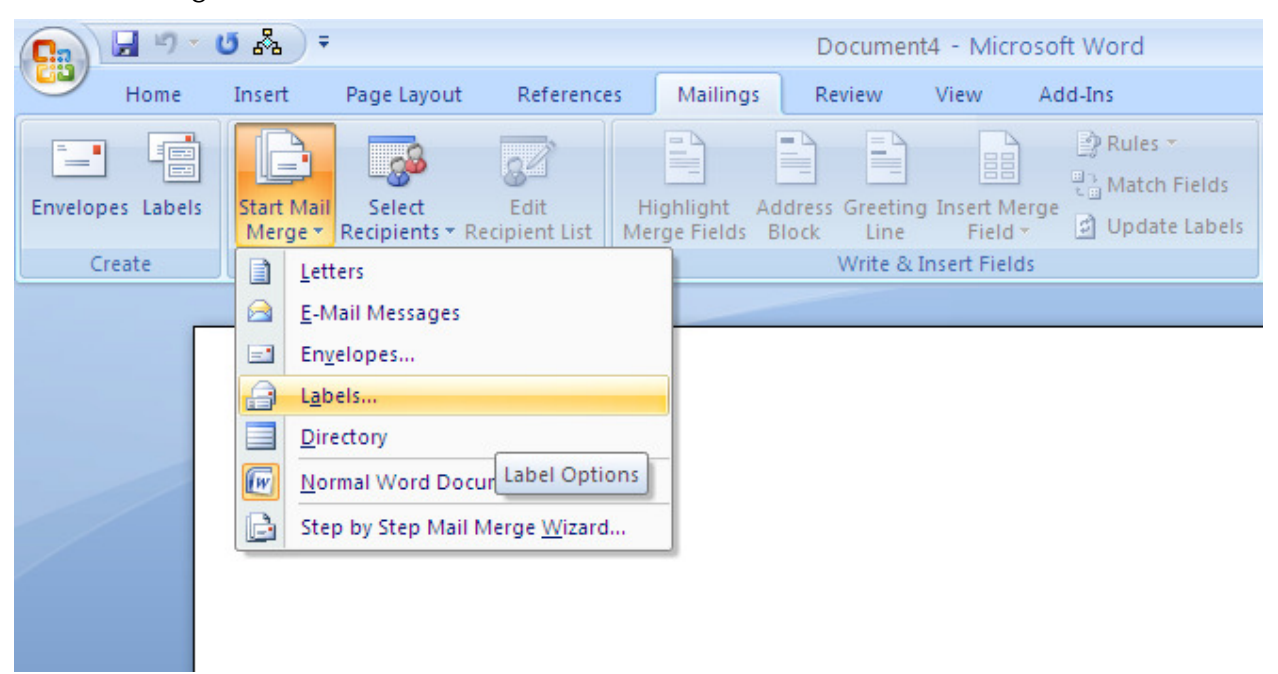

5. Choose any label template. If the existing dimensions suit your label needs, click 'OK'. If you need to customize label dimensions, click 'details.' This will let you edit your own template. Click OK when your editing is complete.

| Custom laser Barcode information                                                                |           |                        |      |  |  |  |  |  |  |  |
|-------------------------------------------------------------------------------------------------|-----------|------------------------|------|--|--|--|--|--|--|--|
| Preview                                                                                         |           |                        |      |  |  |  |  |  |  |  |
| Side margins<br>Top margin<br>Vertical pitch<br>Width<br>Height<br>Number down<br>Number across |           |                        |      |  |  |  |  |  |  |  |
| Label name:                                                                                     | Barcode   |                        |      |  |  |  |  |  |  |  |
| <u>T</u> op margin:                                                                             | 0"        | Label h <u>e</u> ight: | 1.5" |  |  |  |  |  |  |  |
| <u>S</u> ide margin:                                                                            | 0"        | Label <u>w</u> idth:   | 2.4" |  |  |  |  |  |  |  |
| Vertical pitch:                                                                                 | 1.5" 🛟    | Number <u>a</u> cross: | 3    |  |  |  |  |  |  |  |
| H <u>o</u> rizontal pitch:                                                                      | 2.4"      | Number <u>d</u> own: 6 |      |  |  |  |  |  |  |  |
| Page size:         Letter (8 1/2 × 11 in)                                                       |           |                        |      |  |  |  |  |  |  |  |
| Page width:                                                                                     | 8.5"      | Page <u>H</u> eight:   | 11"  |  |  |  |  |  |  |  |
|                                                                                                 | OK Cancel |                        |      |  |  |  |  |  |  |  |

When working with UPC barcodes, we suggest that you print UPC barcodes onto full sheet 8.5" x 11" labels and have the resulting labels cut or do it yourself. Pre-cut labels aren't made specifically for UPCs, which have larger dimensional requirements than many other barcode types.

6. Choose the Mailings tab again and this time pick the Mail Merge Wizard; choose 'Labels' once again, followed by 'Use the Current Document' in step 2. This way you're using the template you made or chose.

| Mail Merge 🔹 💌 🗙                             |
|----------------------------------------------|
| Select document type                         |
| What type of document are you<br>working on? |
| 🔘 Letters                                    |
| ◯ E-mail messages                            |
| O Envelopes                                  |
| <ul> <li>Labels</li> </ul>                   |
| O Directory                                  |
| Labels                                       |
| Print address labels for a group<br>mailing. |
| Click Next to continue.                      |

7. Next, select your "recipients". Since we're adapting the mail merge to suit our needs, "recipients" here refers to cells of information contained in an Excel spreadsheet. Choose 'Browse' and select the Excel file that you created for Step 1.

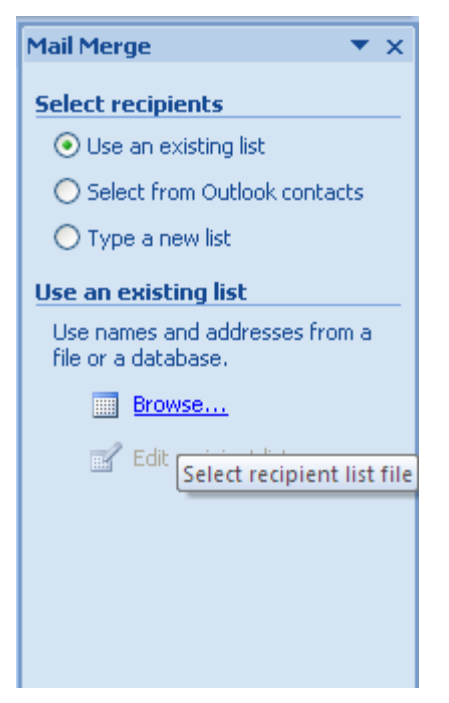

8. Select whichever sheet contains the barcodes. Click OK.

| Select Table | e              |                     |                     |       | ? 🗙    |
|--------------|----------------|---------------------|---------------------|-------|--------|
| Name         | Description    | Modified            | Created             | Туре  |        |
| III Sheet1\$ |                | 2/7/2008 6:24:26 PM | 2/7/2008 6:24:26 PM | TABLE |        |
| III Sheet2\$ |                | 2/7/2008 6:24:26 PM | 2/7/2008 6:24:26 PM | TABLE |        |
| 🛄 Sheet3\$   |                | 2/7/2008 6:24:26 PM | 2/7/2008 6:24:26 PM | TABLE |        |
|              |                |                     |                     |       |        |
| <            |                |                     |                     |       | >      |
| First row o  | f data contain | s column headers    | ОК                  |       | Cancel |

9. Choose which barcode field you want to make your labels from. In this example, we're making many labels of a single barcode. To make labels of more than one barcode, choose them in this step. Click OK.

| Mail Merge Recipients                                                                                                    |                       |                    |  |   |   |  |  |  |  |  |
|----------------------------------------------------------------------------------------------------|-----------------------|--------------------|--|---|---|--|--|--|--|--|
| This is the list of recipients that will be used in your merge. Use the options below to add to or change your list. Use the checkboxes to add or remove recipients from the merge. When your list is ready, click OK. |                       |                    |  |   |   |  |  |  |  |  |
| Data Source   📁   98125981261 🛛 👻 F2 👻 ] xijlBCFJy81261qzZ 🛛 👻 F4 👻 F5 💌                                                                                                    |                       |                    |  |   |   |  |  |  |  |  |
| Copy of UPCAwork 692771                                                                                                    | 98126                 | Z xgJCHHBy98126kzU |  | _ |   |  |  |  |  |  |
| Copy of UPCAwork                                                                                                    | 98104                 | Z xqJCHHBy98104sz\ |  |   |   |  |  |  |  |  |
| Copy of UPCAwork                                                                                                    |                       |                    |  |   |   |  |  |  |  |  |
|                                                                                                    |                       |                    |  |   |   |  |  |  |  |  |
|                                                                                                    |                       |                    |  |   |   |  |  |  |  |  |
|                                                                                                    |                       |                    |  |   |   |  |  |  |  |  |
|                                                                                                    |                       |                    |  |   |   |  |  |  |  |  |
|                                                                                                    |                       |                    |  |   |   |  |  |  |  |  |
|                                                                                                    |                       |                    |  |   |   |  |  |  |  |  |
|                                                                                                    |                       |                    |  |   |   |  |  |  |  |  |
|                                                                                                    |                       |                    |  |   | ] |  |  |  |  |  |
| Data Source                                                                                                    | Refine recipient list |                    |  |   |   |  |  |  |  |  |
| Copy of UPCAworkbook.xls                                                                                                    | Ag↓ Sort              |                    |  |   |   |  |  |  |  |  |
|                                                                                                    | Teilter               |                    |  |   |   |  |  |  |  |  |
|                                                                                                    | ×                     |                    |  |   |   |  |  |  |  |  |
|                                                                                                    | Eind duplicates       |                    |  |   |   |  |  |  |  |  |
|                                                                                                    | 🖓 Find recipient      |                    |  |   |   |  |  |  |  |  |
|                                                                                                    |                       |                    |  |   |   |  |  |  |  |  |
| Edit Refresh                                                                                                    |                       | <u></u>            |  |   |   |  |  |  |  |  |
|                                                                                                    |                       |                    |  | _ |   |  |  |  |  |  |
|                                                                                                    |                       |                    |  |   |   |  |  |  |  |  |

10. Go to 'Arrange Your Labels', then pick 'More Items'. Your Merge Field will look something like this:

| Insert Merge Field                                   | ? 🔀               |
|------------------------------------------------------|-------------------|
| Insert:<br><u>A</u> ddress Fields<br><u>Fi</u> elds: | ⊙ Database Fields |
| 98125981261<br>F2<br>) xjIBCFJy81261qzZ<br>F4<br>F5  |                   |
| Match Fields                                         | sert Cancel       |

Office 2007 Mail Merge © 2008 Azalea Software, Inc. www.azalea.com

11. Insert the string that looks like random characters. It's not. It's your encoded UPC data! Once inserted, choose 'Update all labels'. Your result should look like this:

| 8   | 9.                                                                                              | u 24 ÷                                                              | Docu                                                             | ment5 - Microsoft W                                               | ord                                                                                         | Table Tools                                           | i                         |                |                                                                                                    | - ¤ x                                                                                                    |
|-----|-------------------------------------------------------------------------------------------------|---------------------------------------------------------------------|------------------------------------------------------------------|-------------------------------------------------------------------|---------------------------------------------------------------------------------------------|-------------------------------------------------------|---------------------------|----------------|----------------------------------------------------------------------------------------------------|----------------------------------------------------------------------------------------------------|
| Env | Home                                                                                            | Insert Page Layout                                                  | References<br>Edit<br>cipient List                               | Mailings Review<br>Highlight Address Gre<br>lerge Fields Block L  | v View Add-1                                                                                | ns Design<br>Rules -<br>Match Fields<br>Update Labels | Preview<br>Results        | Find Recipient | Errors Finish & Finish                                                                                                    |                                                                                                    |
| +   | «xjIBCFJ<br>д<br>«Next-<br>Record»<br>д<br>«Next-<br>Record»<br>д                               | y81261qzZ» <b> </b> ¶<br>«xjIBCFJy81261qzZ»¶<br>«xjIBCFJy81261qzZ»¶ | «Next-<br>Record)<br>д<br>«Next-<br>Record)<br>д<br>Record)<br>д | »«xjIBCFJy81261qzZ»<br>»«xjIBCFJy81261qzZ»<br>°«xjIBCFJy81261qzZ» | اللہ (Next)<br>اللہ Record»<br>اللہ Record»<br>اللہ Record»<br>اللہ Record»<br>اللہ Record» | xjIBCFJy81261q<br>xjIBCFJy81261q<br>xjIBCFJy81261q    | д<br>zZ»¶<br>zZ»¶<br>zZ»¶ |                | Mail Merge<br>Arrange your lab<br>If you have not<br>lay out your label<br>label on the sheet<br>To add recipient<br>your label, click,<br>first label, and the<br>difference of the<br>Addresse<br>Addresse<br>Control Control<br>Control Control<br>Control<br>Control Control<br>Control Control<br>Control<br>Control Control<br>Control<br>Contro | ×      bels      already done so,     al using the first     at.     information to     a location in the     hen click one of     iblock     g line     ic postage     ms     finished     abel, click Next.     eview each     and wake any     ass.     y the layout of the     the other labels on     clicking the button     e all labels |
|     | «Next-<br>Record»<br>لا                                                                         | «xjiBCFJy81261qzZ»¶                                                 | «Next-<br>Record»<br>¤                                           | ׫xjIBCFJγ81261qzΖ»                                                | «Next<br>۹ Record»«<br>ق                                                                    | xjIBCFJy81261q                                        | ¤<br>zZ»¶                 | *              | Step 4 of 6<br>Next: Previous: So                                                                                                    | ew your labels                                                                                                    |
|     | au 1 an 1 1 1 1 1 1 1 1                                                                         | atu DE cui                                                          |                                                                  |                                                                   |                                                                                             |                                                       |                           |                | = 100%                                                                                                    |                                                                                                    |
| Pag | e:1 of 1 Wo                                                                                     |                                                                     | Ni oz co                                                         |                                                                   |                                                                                             |                                                       |                           |                |                                                                                                    |                                                                                                    |
| -   | 😈 Start 🔰 🔟 2 Microsoft Office 👻 🖞 U/-U8 - Paint 👘 Inbox - Microsoft Out 100% 🖓 🕊 🔇 🍋 👷 5:06 AM |                                                                     |                                                                  |                                                                   |                                                                                             |                                                       |                           |                |                                                                                                    |                                                                                                    |

12. Choose preview and save your document.

13. Finally, change the font to the barcode font and point size of your liking (we used UPC TallThin at 72 points) and print away!

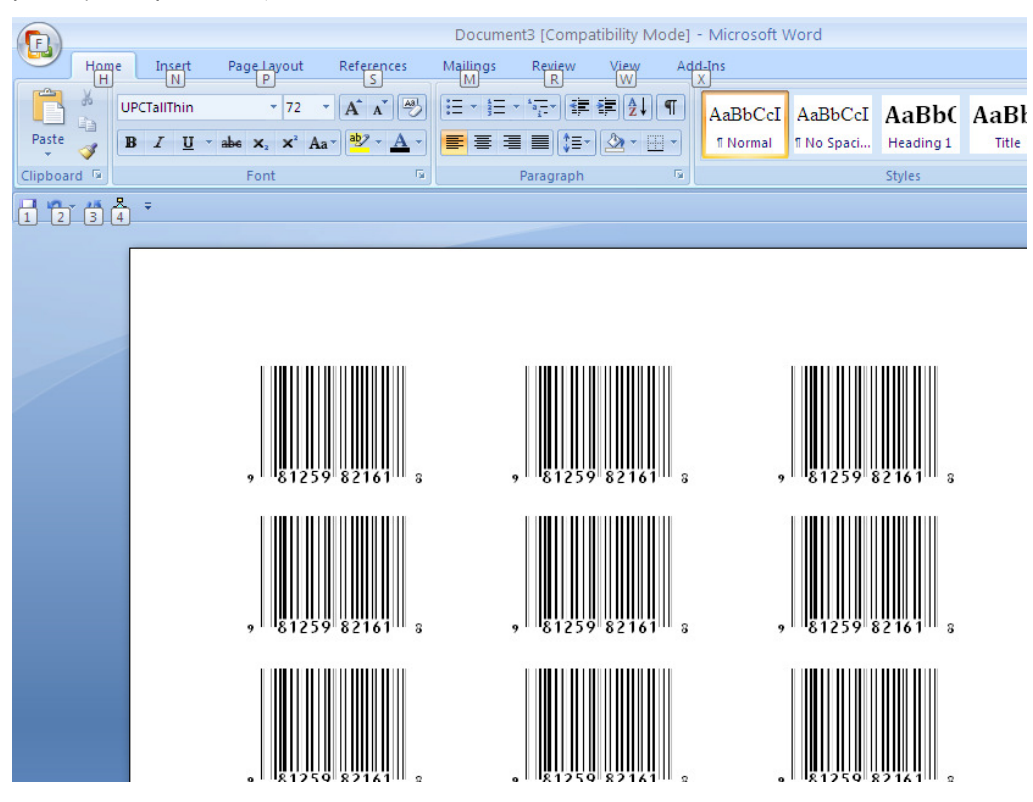

Azalea Software, Inc 3400 Harbor Ave SW Box 411 Seattle, WA 98125 USA 1.206.341.9500 FAX: 1.206.299.5600 salesinfo@azalea.com technicalsupport@azalea.com

Office 2007 Mail Merge © 2008 Azalea Software, Inc. www.azalea.com